# OFFICE-LIZENZEN AB 02/2022 FÜR SCHÜLER 27.01.2022

# Installationsanleitung

1. Die Website <u>https://login.microsoftonline.com/</u> aufrufen und den erhaltenen Benutzername eingeben und auf *Weiter* klicken.

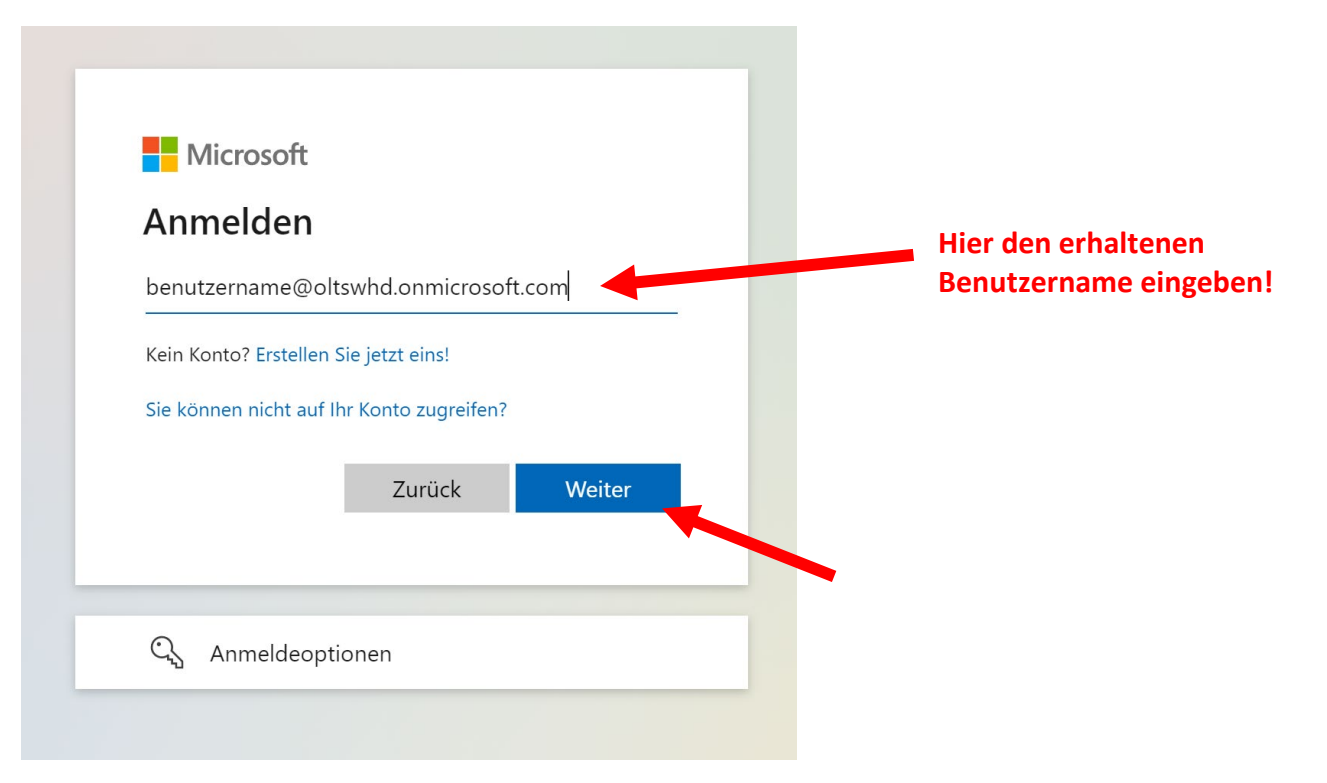

2. Das erhaltene Kennwort eingeben und auf Anmelden klicken.

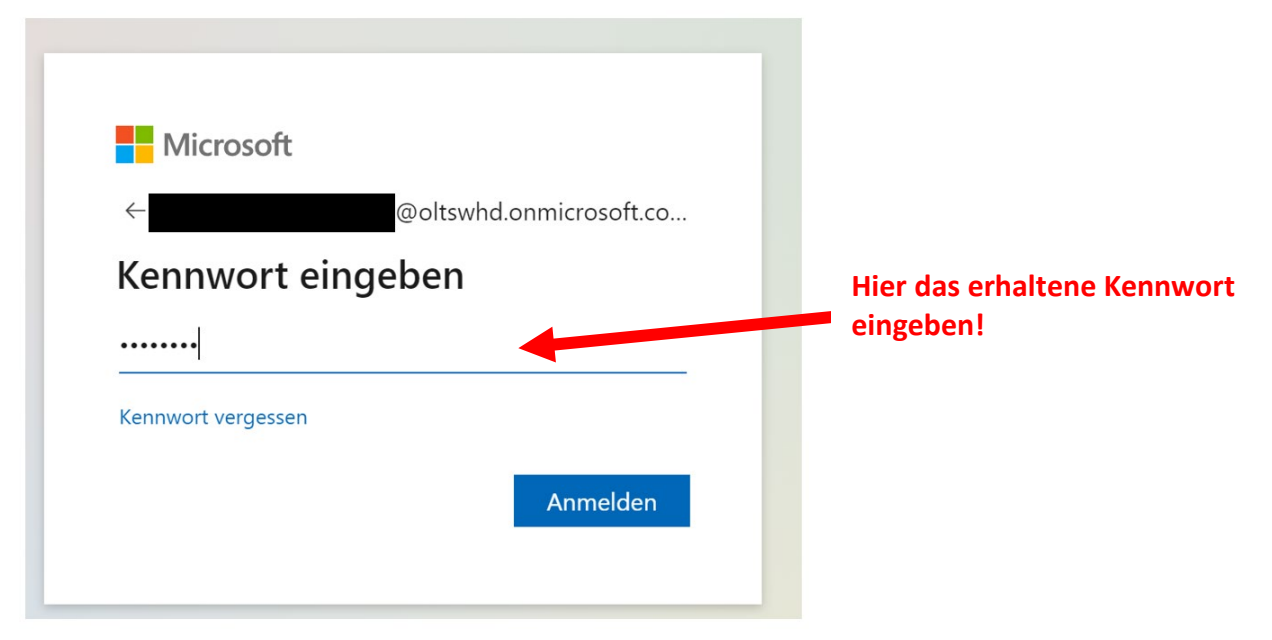

3. Nochmal das erhaltene Initialpasswort eingeben und zweimal ein neues Passwort eingeben, dann auf *Weiter* klicken.

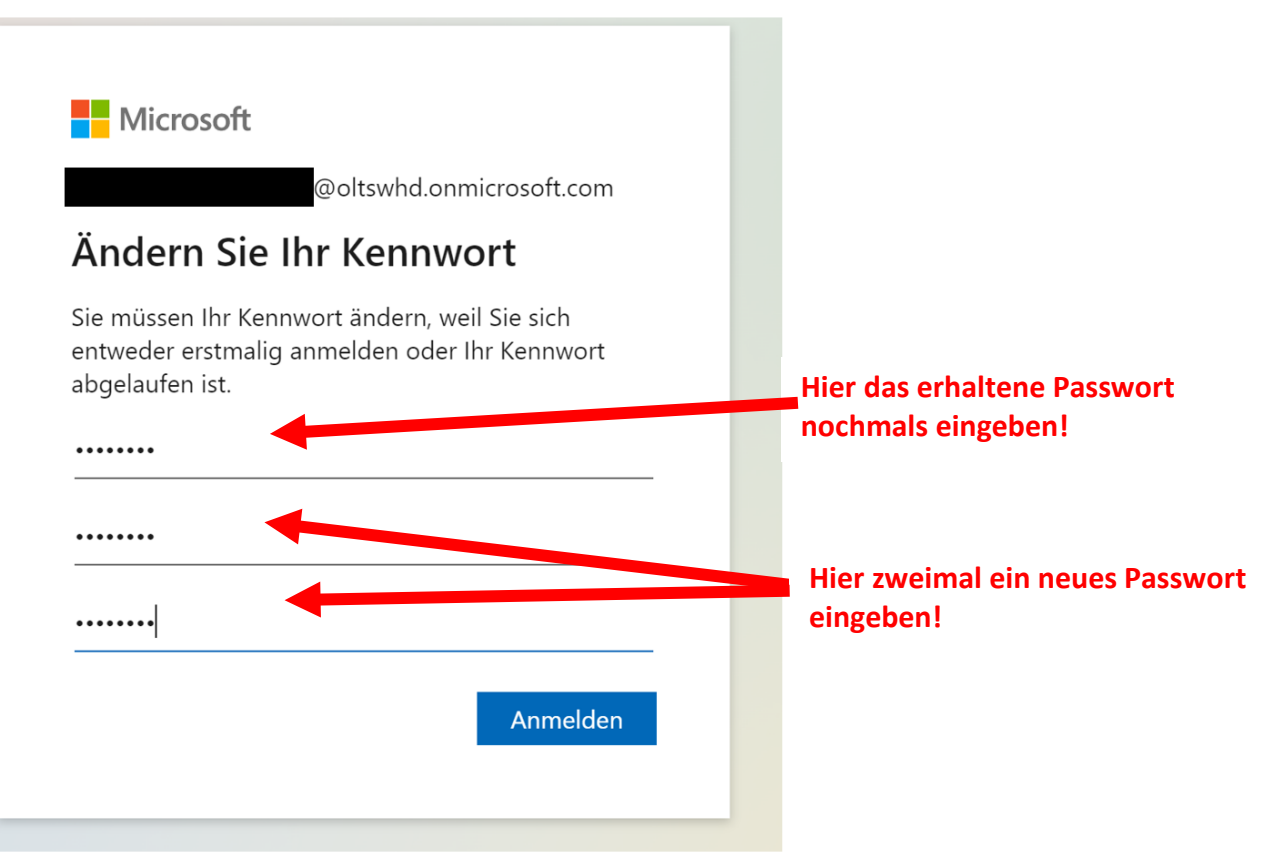

4. Ggf. die dauerhafte Anmeldung mit Ja oder Nein einstellen.

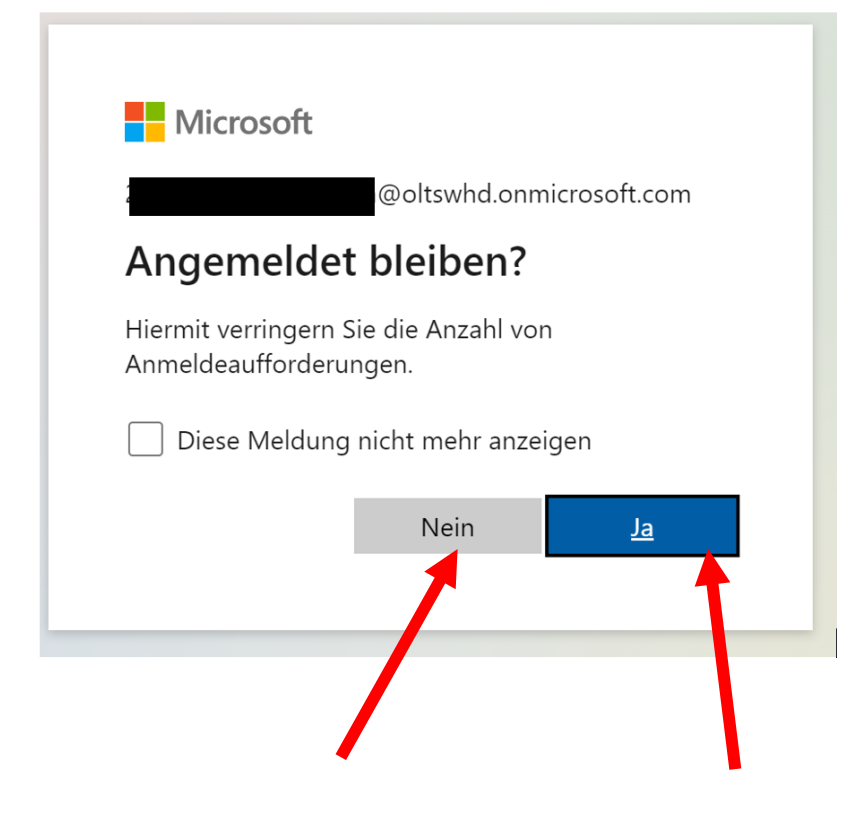

5. Den Willkommensbildschirm mit einem Klick auf das X abbrechen.

| Microsoft                                                                                                 | × |
|----------------------------------------------------------------------------------------------------|---|
| Willkommen         Lassen Sie sich von Office 365         helfen, Ihre Kursarbeiten zu         erledigen. |   |
|                                                                                                    |   |

6. Auf Office installieren und dann auf Office 365-Apps klicken, um Office herunterzuladen.

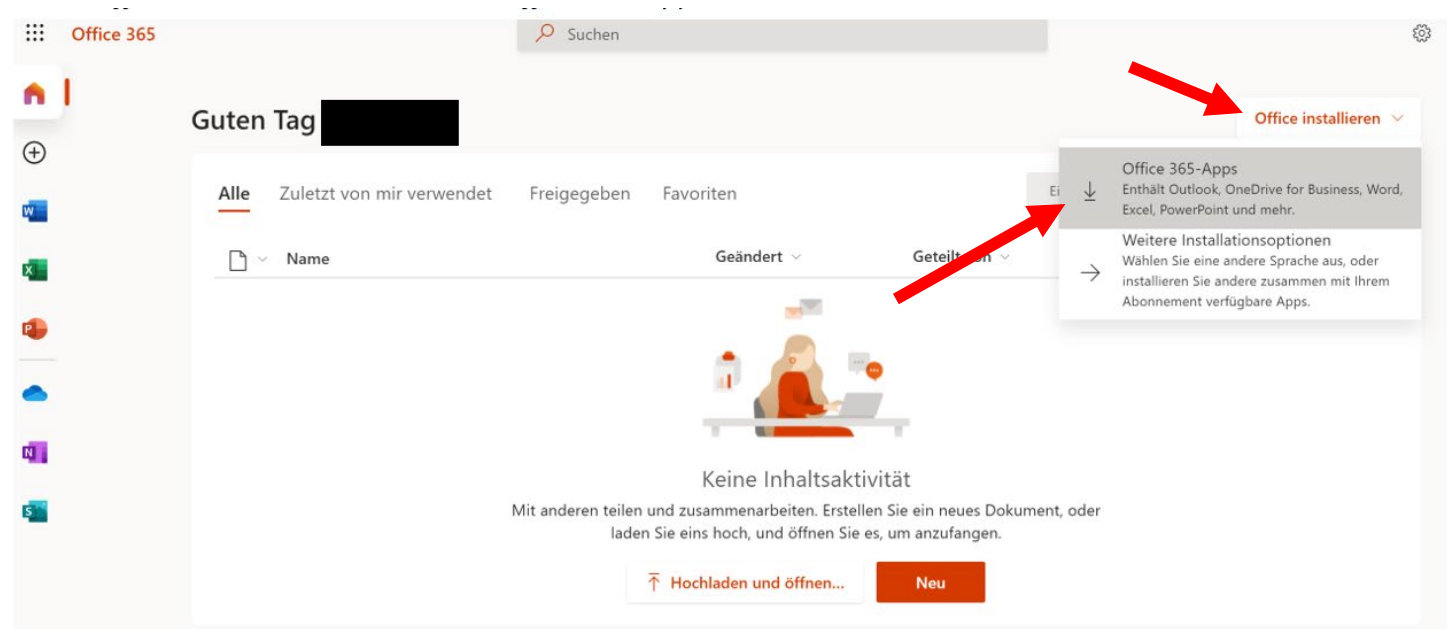

7. Die heruntergeladene Installationsdatei OfficeSetup.exe von Office 365 mit Klick ausführen.

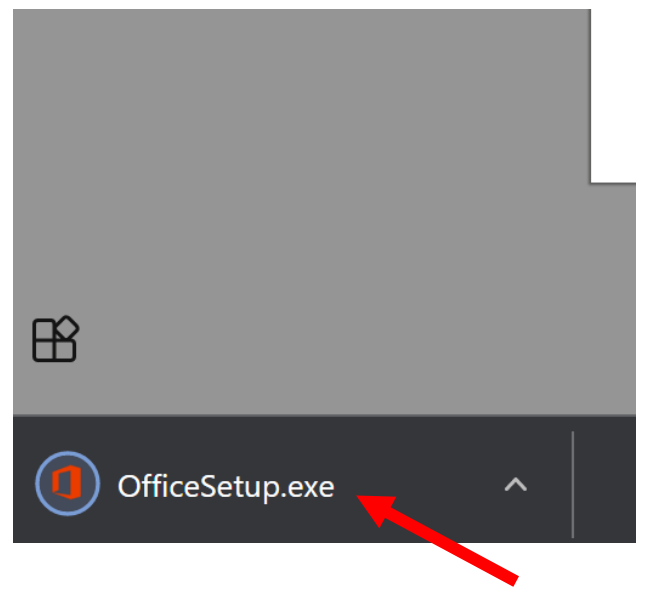

- 8. Ggf. die Meldung der Benutzerkontensteuerung bestätigen bzw. die Installation zulassen.
- 9. Office wird dann heruntergeladen, dies kann je nach Internetverbindung ggf. länger dauern.

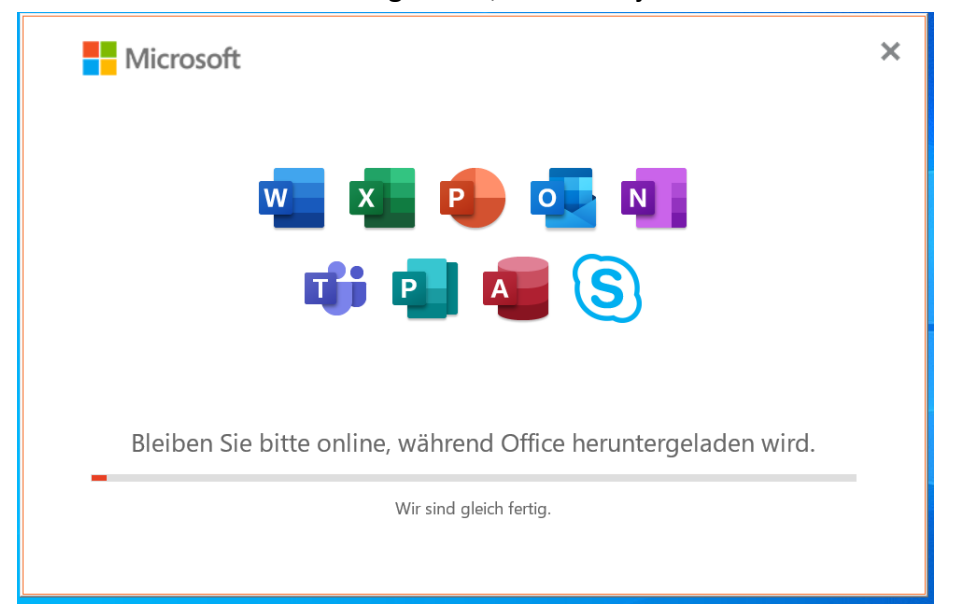

# 10. Nach Abschluss der Installation auf Schließen klicken.

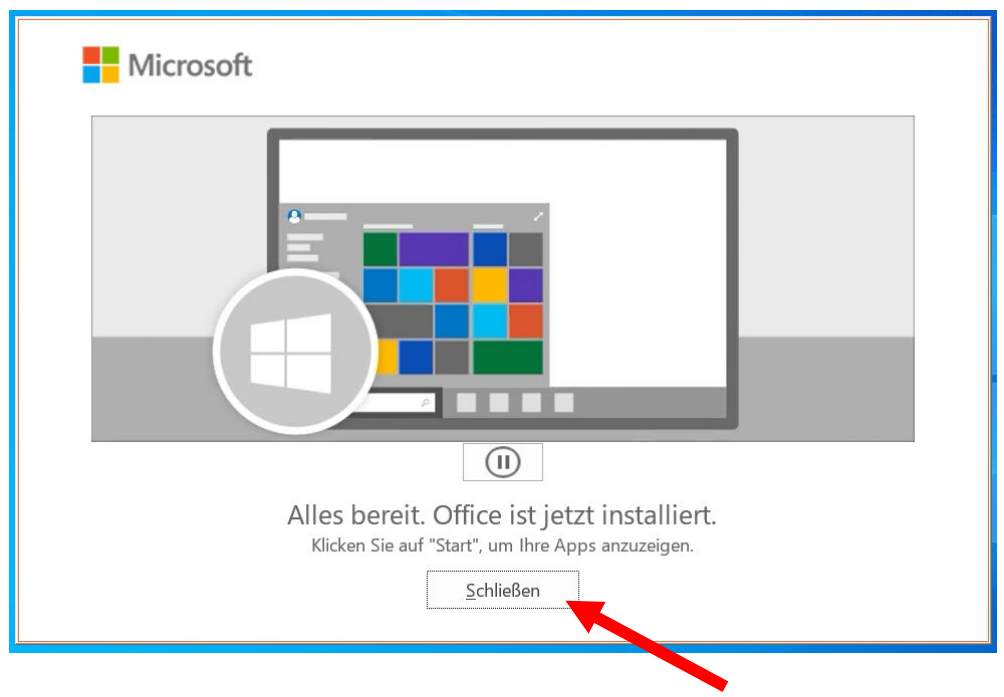

# 11. Ein Office-Programm, z. B. Word, öffnen.

| Rapiakarb                                                                                                    | Sipping Tool<br>Datei Bearbeiten Extr<br>Neu Modus | as ?<br>• 🚱 Verzögerung • 📊 🛅 阙 •                                                                                                    | / • / • 9    |                             | × |                                         |
|----------------------------------------------------------------------------------------------------|----------------------------------------------------|----------------------------------------------------------------------------------------------------|--------------|-----------------------------|---|-----------------------------------------|
| Alle     Apps     Dokumente       Höchste Übereinstimmung       Image: Comparison of the second second se | Einstellungen Fotos                                | <ul> <li>Web Mehr ▼</li> <li>Word App</li> <li>Control of them</li> <li>Control of them</li> <li>Control of them</li> <li>Control of them</li> <li>Control of them</li> <li>Von "Start" lösen</li> <li>An Taskleiste anheften</li> <li>Deinstallieren</li> </ul> | Feedback ··· | installiert.<br>anzuzeigen. |   |                                         |
| € vord                                                                                                    |                                                    | o = <u>o</u> <u>«</u>                                                                                                    |              |                             |   | へ 空 Ĝ (小)) 17:07<br>26:01.2022 <b>見</b> |

# 12. Beim Anmeldedialog auf Anmelden klicken.

|                                                                                                    | × |
|----------------------------------------------------------------------------------------------------|---|
| Microsoft 🙂 🙁                                                                                                    |   |
| Anmelden, um Office einzurichten                                                                                                    |   |
|                                                                                                    |   |
| Ihre normale E-Mail- Kostenlosen Cloudspeicher Mit Ihrem Konto Office auf<br>Adresse verwenden erhalten anderen Geräten installieren |   |
| Anmelden mit Ihrem Geschäfts-, Schul-, Uni- oder persönlichem Microsoft-Konto Anmelden Konto erstellen                               |   |
| Ich habe einen Product Key<br>Was ist ein Microsoft-Konto?                                                                           |   |

# 13. Den erhaltenen Benutzername eingeben und auf Weiter klicken.

| ×                                       |  |
|-----------------------------------------|--|
|                                         |  |
| Microsoft                               |  |
| Office altriviation                     |  |
| Office aktivieren                       |  |
| n@oltswhd.onmicrosoft.com               |  |
| Stattdessen einen Product Key eingeben  |  |
| Kein Konto? Eins erstellen!             |  |
| Weiter                                  |  |
|                                         |  |
|                                         |  |
|                                         |  |
|                                         |  |
|                                         |  |
|                                         |  |
| ©2022 Microsoft Datenschutzbestimmungen |  |

14. Das neu vergebene Kennwort eingeben und auf Anmelden klicken!

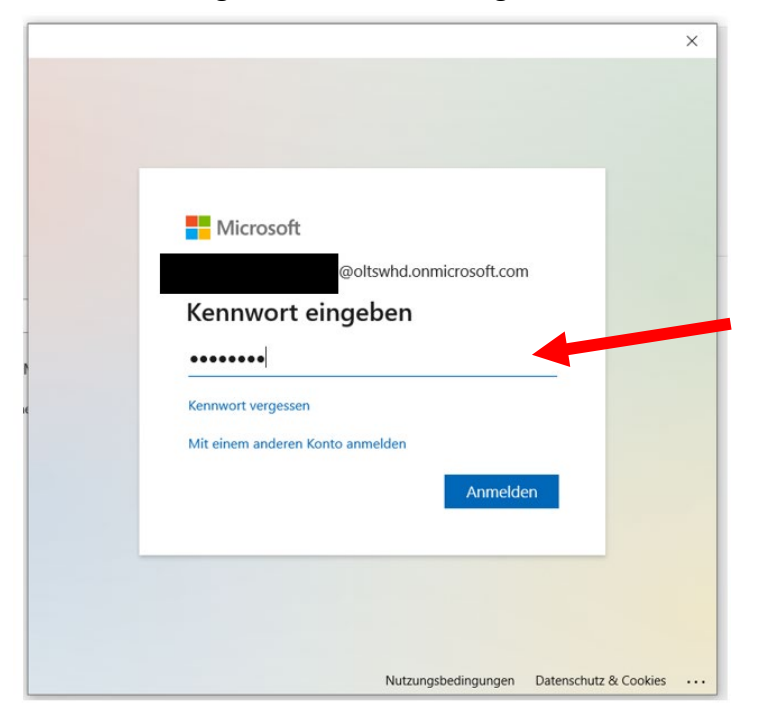

15. Die Verwaltung des Geräts durch die Organisation zulassen bzw. auf OK klicken.

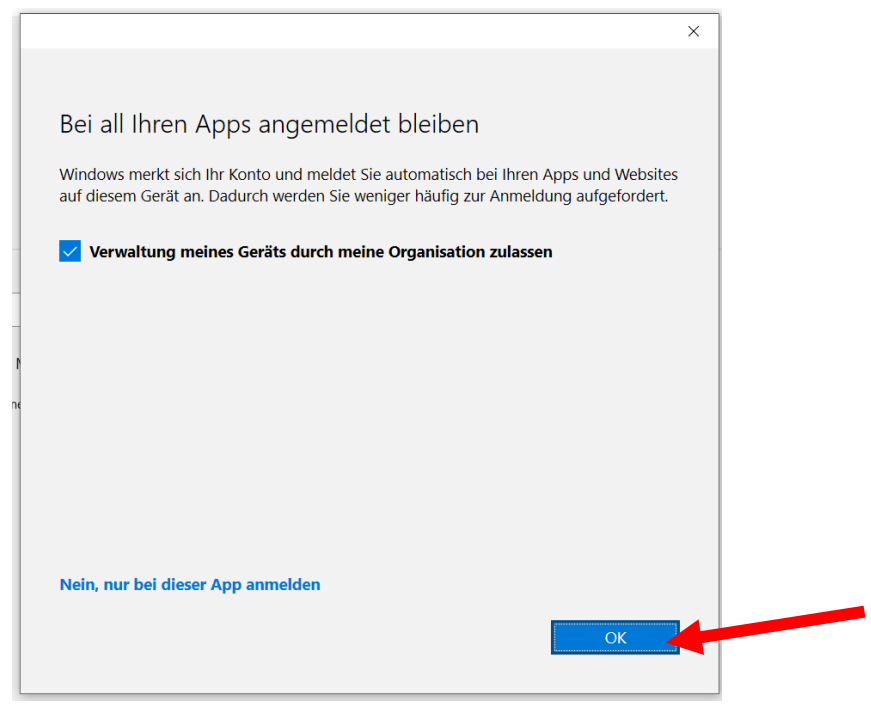

#### 16. Auf Fertig klicken!

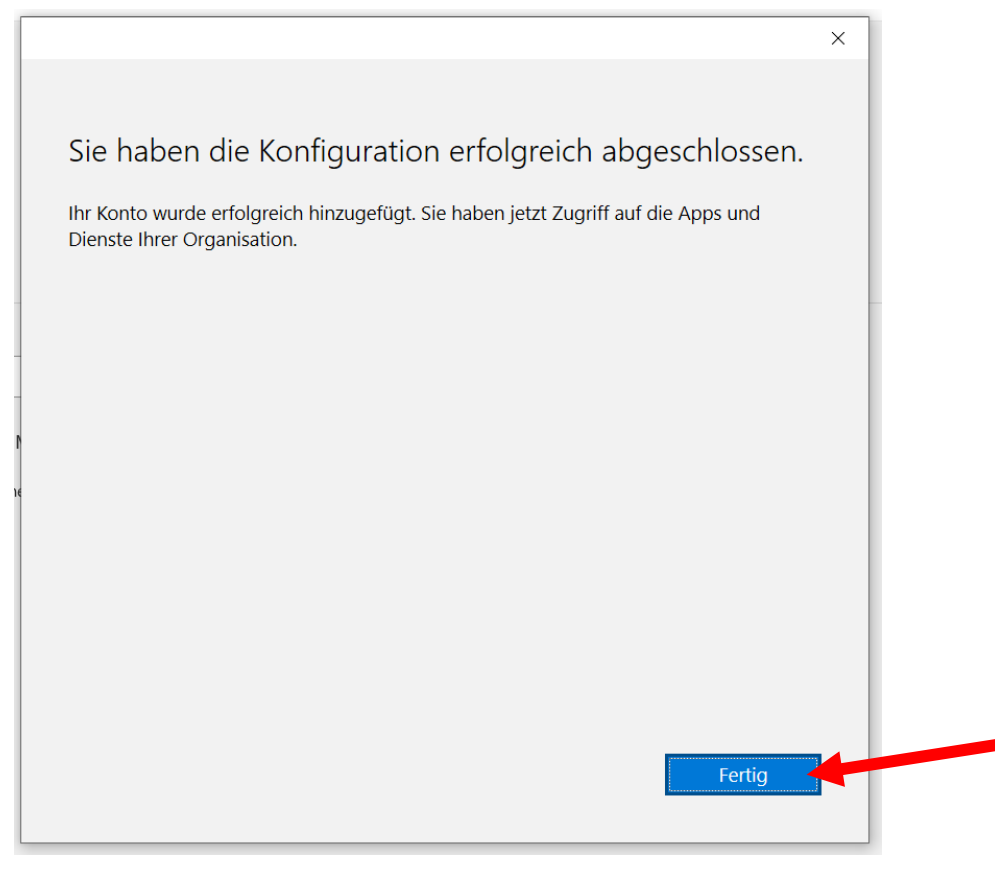

# 17. Den Lizenzvertrag lesen und auf Zustimmen klicken.

|       |                                                                                                    | × |
|-------|----------------------------------------------------------------------------------------------------|---|
|       | soft                                                                                                    |   |
|       | Lizenzvertrag zustimmen                                                                                        |   |
| D     | Microsoft 365 Apps for Enterprise enthält diese Apps:                                                          |   |
|       | 🚾 💶 📭 💽 💶 💶                                                                                                    |   |
| c<br> |                                                                                                    |   |
|       | Dieses Produkt enthält außerdem automatische Office-Updates.                                                   |   |
| ~     | Weitere Informationen                                                                                          |   |
| z     |                                                                                                    |   |
|       | Indem Sie "Zustimmen" auswählen, akzeptieren Sie den Microsoft Office-Lizenzvertrag.<br>Lizenzvertrag anzeigen |   |
|       |                                                                                                    |   |
|       |                                                                                                    |   |
|       |                                                                                                    |   |
|       | Zustimmen                                                                                                    |   |
|       |                                                                                                    |   |
|       |                                                                                                    |   |
|       |                                                                                                    |   |
|       |                                                                                                    |   |

#### 18. Die Privatsphäreeinstellungen lesen und auf Schließen klicken.

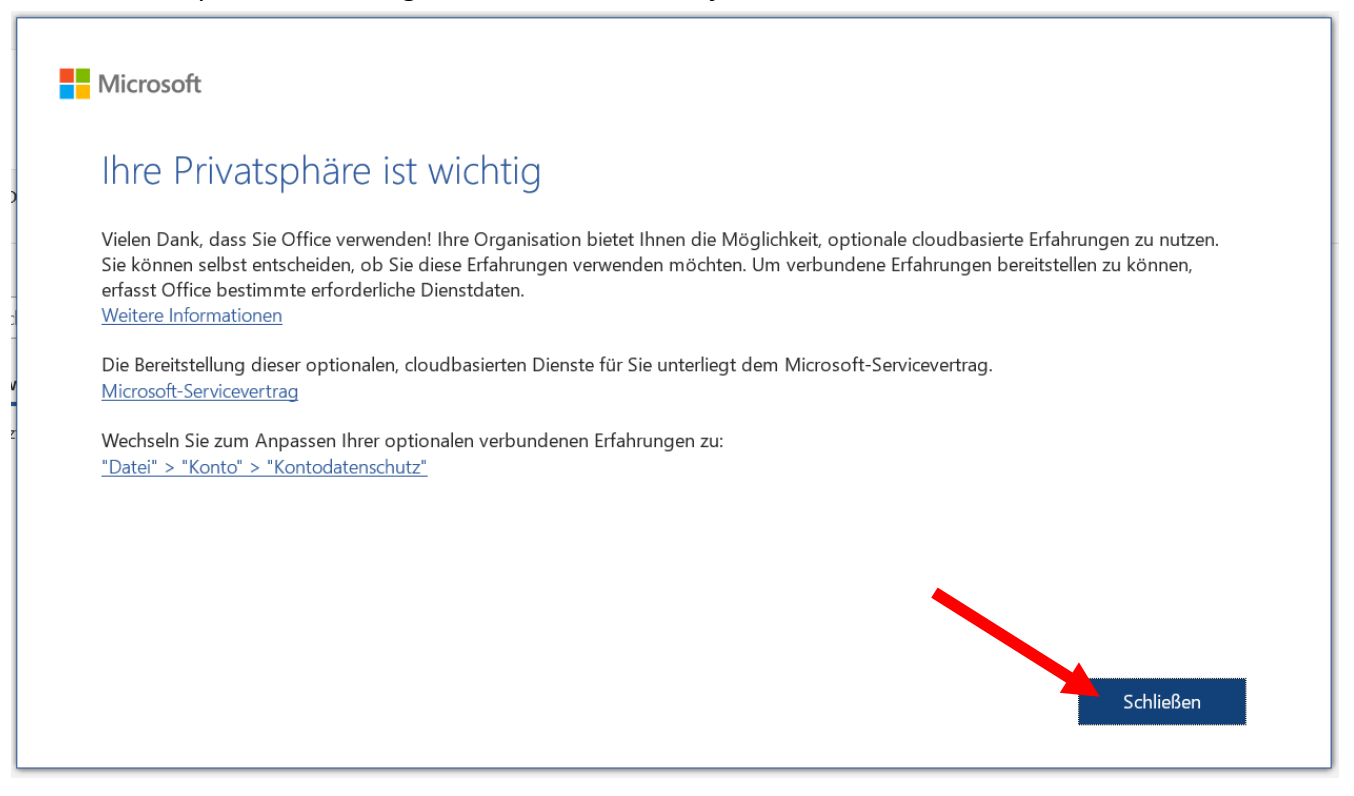

#### 19. Die Office Open XML-Formate anklicken und auf OK klicken.

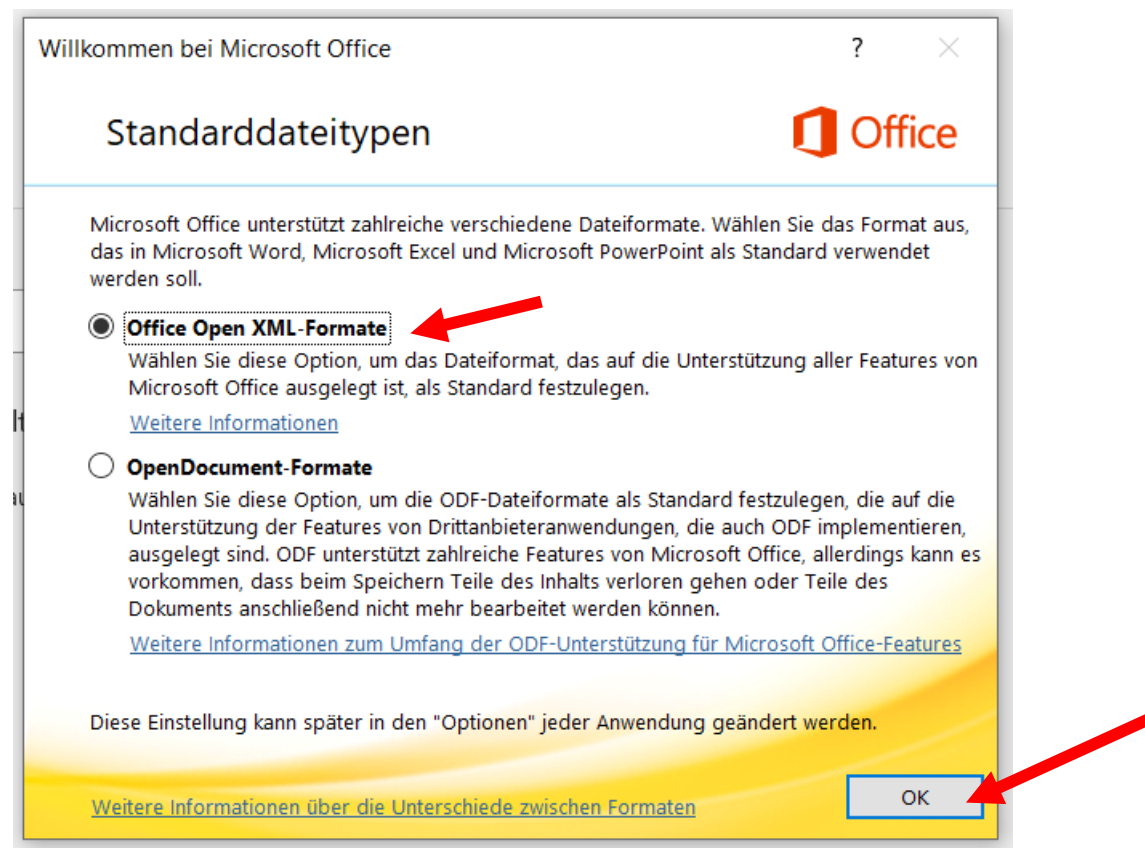

### → Fertig, Office ist nun einsatzbereit!